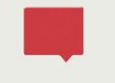

## Информационная система «Проход и питание»

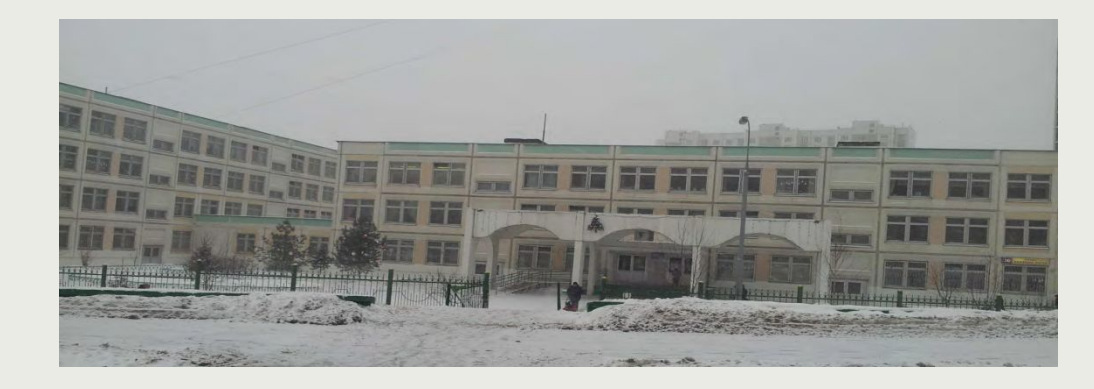

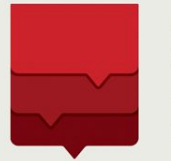

Департамент информационных технологий города Москвы

## ПРАВИТЕЛЬСТВО МОСКВЫ

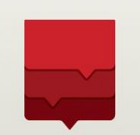

ДЕПАРТАМЕНТ ОБРАЗОВАНИЯ ГОРОДА МОСКВЫ ПРИКАЗ №679 от 08 ноября 2013г. О внедрении информационной системы «Проход и питание» в государственных образовательных организациях, подведомственных Департаменту образования города Москвы Основные группы пользователей системы и преимущества от внедрения системы

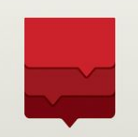

### • Информирование о месте нахождения ребенка

- Информирование о составе питания ребенка в школе
- Возможность влияния на выбор питания ребенка в школе
- Исключение использования наличных денежных средств для оплаты питания в школе

## Образовательные организации

Родители,

представители

учащегося

- Повышение привлекательности ОО для родителей за счет появления дополнительных сервисов
- Повышение уровня безопасности в ОО
- Контроль посещаемости учащихся и сотрудников
- Контроль организации питания

# О проекте «Информационная система «Проход и питание»

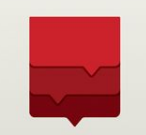

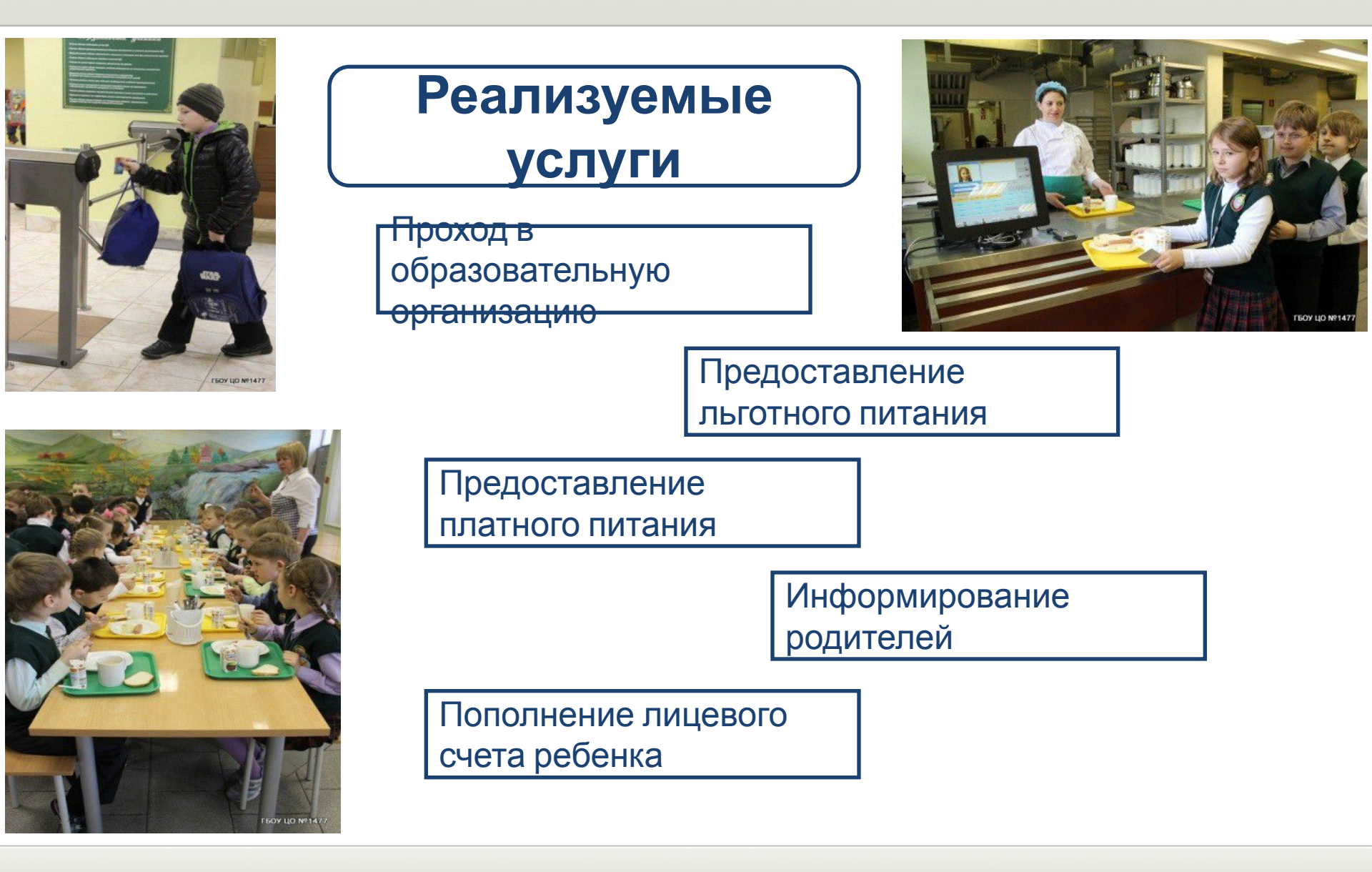

## Ключ доступа к сервисам ИС ПП

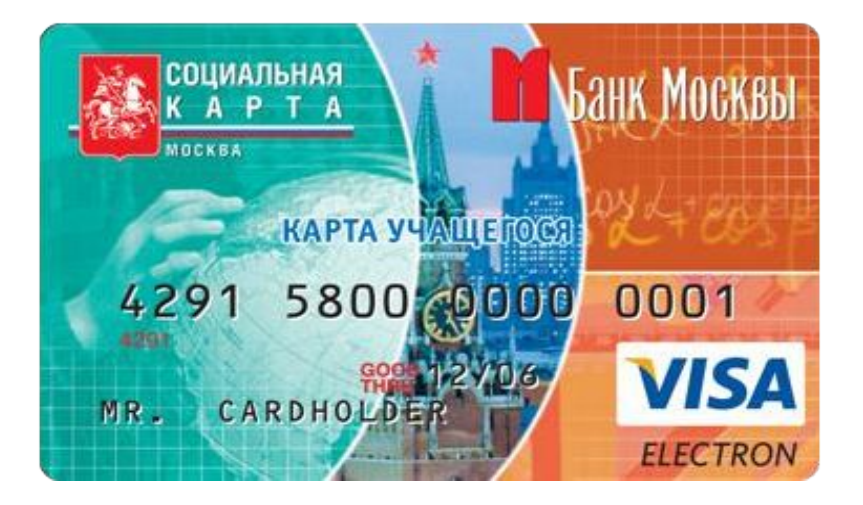

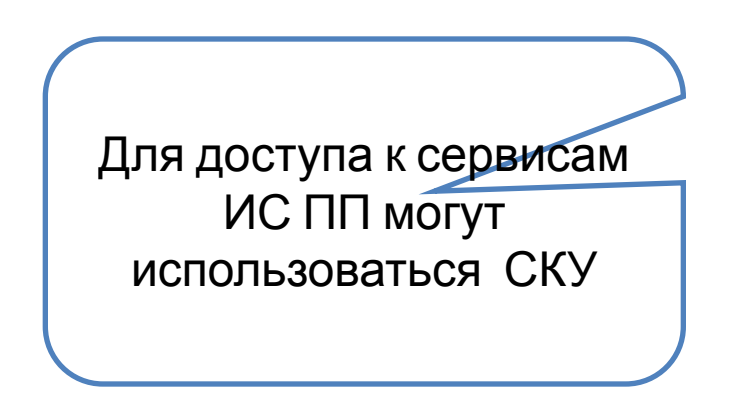

Электронная карта является только идентификатором. Вся информация по учащемуся (ФИО, номер лицевого счета, льгота по питанию, фотография) хранится в системе.

В случае когда учащийся забывает или теряет карту, ему выдается временная.

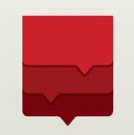

Использование:

 $\bigotimes$ 

 $\bigotimes$ 

- В качестве льготного проездного билета для проезда в метрополитене, в городском пассажирском транспорте города Москвы, а также на железнодорожном транспорте в пределах Москвы и Московской области;
- В качестве банковской карты для получения пособий или иных выплат и безналичной оплаты товаров и услуг (для реализации этой функции необходимо написать специальное заявление на имя руководства учебного заведения);
  - В качестве электронного пропуска (ключа) в образовательное учреждение (реализация проекта ИС ПП);
  - В качестве дисконтной карты для получения скидки в ООО «Детский мир», сети аптек ГУП «Столичные аптеки» и других торгово-сервисных предприятий города Москвы.

При получении социальной карты, выдается памятка по её использованию и ПИН-конверт для доступа с помощью карты к персональному банковскому счету. Каждый конверт с картой выдается под подпись.

### Способы пополнения лицевых счетов учащихся

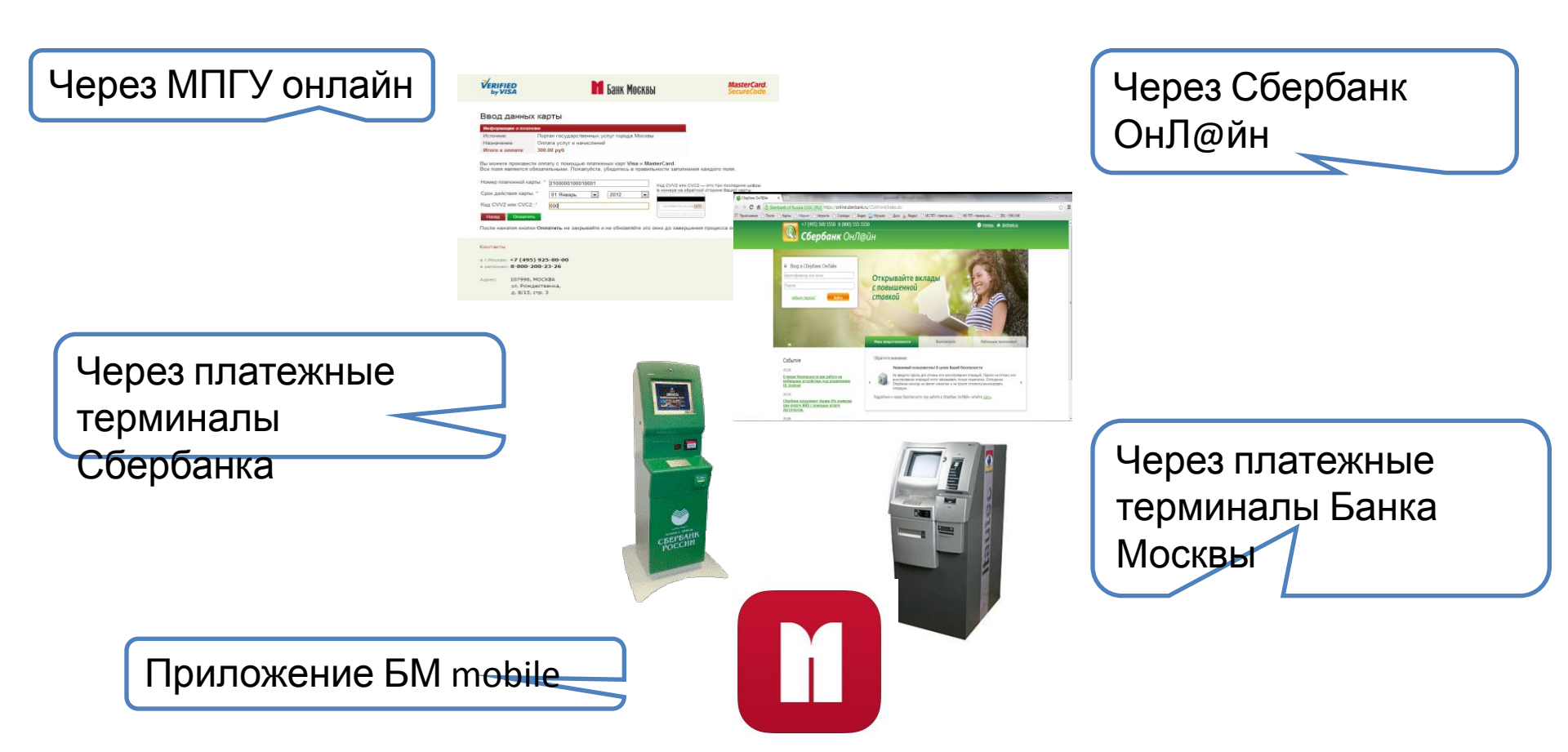

## Услуги оплаты питания доступны через несколько минут после пополнения любым способом

## Инструкция по порядку проведения платежа за школьное питание на терминалах ОАО «МКБ» 1 этап

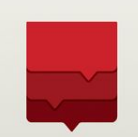

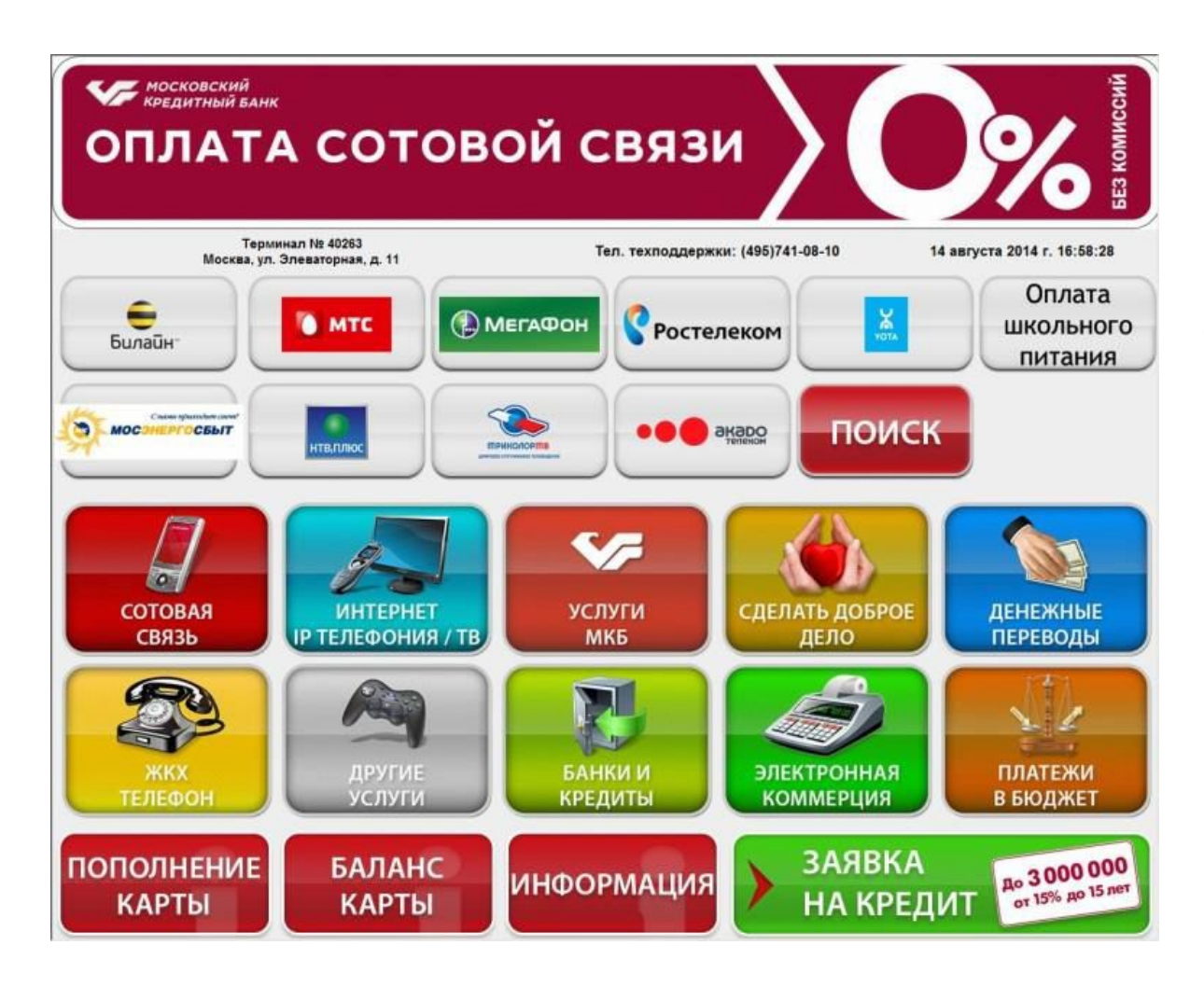

В основном меню терминала выберете «Оплата школьного питания»

## Инструкция по порядку проведения платежа за школьное питание на терминалах ОАО «МКБ» 2 этап

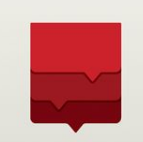

| Кредитный банк<br>ОПЛАТА         | сотовой                    | связи                         |       | %                    | БЕЗ КОМИССИЙ |
|----------------------------------|----------------------------|-------------------------------|-------|----------------------|--------------|
| Терминал №<br>Москва, ул. Элеват | 40263<br>орная, д. 11      | Тел. техподдержки: (495)741-( | 08-10 | 14 августа 2014 г. 1 | 6:57:05      |
| Оплата<br>школьного<br>питания   | Введите номер л/с 00101519 |                               | 1     | 2                    | 3            |
|                                  |                            |                               | 4     | 5                    | 6            |
|                                  |                            |                               | 7     | 8                    | 9            |
|                                  |                            |                               | СБРОС | 0                    | ТЕРЕТЬ       |
|                                  |                            |                               |       |                      |              |
| 🗸 НАЗАД                          | В                          | меню                          |       | ДАЛЕЕ )              |              |

Введите номер (от 8 до 10 цифр) лицевого счета школьника.

## Инструкция по порядку проведения платежа за школьное питание на терминалах ОАО «МКБ» 3 этап

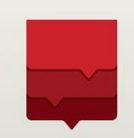

| У КРЕДИТНЫЙ БАНК<br>ОПЛАТА СОТОВ<br>ОПЛАТА СОТОВ<br>Иносква, ул. Элеваторная, д. 11      | ой связи<br>Тел. техподдержки: (495)741-08-10                                                                                                    | и августа 2014 г. 16:57:10 |
|------------------------------------------------------------------------------------------|----------------------------------------------------------------------------------------------------|----------------------------|
| Подтвердите правильность введенны<br>Оператор: (<br>Но<br>Полу<br>ИНН по<br>Клиент: Вохи | х данных и нажмите ПРОДОЛЖИТЬ, есл<br>нажмите НАЗАД<br>Оплата школьного питани<br>мер л/с: 00101519<br>учатель: ОАО "123"<br>олучателя: 7723862777<br>идов Булат Раджабалиев | пи данные ошибочные,<br>1Я |
|                                                                                          |                                                                                                    | продолжить                 |

Проверьте правильность введенных данных и нажмите «Продолжить» Внимание! Для возврата в предыдущее меню нажмите «НАЗАД»

## Инструкция по порядку проведения платежа за школьное питание на терминалах ОАО «МКБ» 4 этап

| Кредитный банк<br>ОПЛАТА СОТ                       | овой связи                        | EES KOMUCCUK                |
|----------------------------------------------------|-----------------------------------|-----------------------------|
| Терминал № 40263<br>Москва, ул. Элеваторная, д. 11 | Тел. техподдержки: (495)741-08-10 | 14 августа 2014 г. 16:57:16 |
| В                                                  | ыберите способ оплаты             |                             |
|                                                    | ОПЛАТА<br>НАЛИЧНЫМИ               |                             |
|                                                    | ОПЛАТА<br>ПЛАСТИКОВОЙ<br>КАРТОЙ   |                             |
| 🗸 НАЗАД                                            | в меню                            |                             |

Выберите способ оплаты Внимание! Для возврата в предыдущее меню нажмите «НАЗАД»

## Инструкция по порядку проведения платежа за школьное питание на терминалах ОАО «МКБ» 5 этап

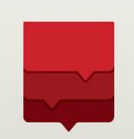

**OTMEHA** 

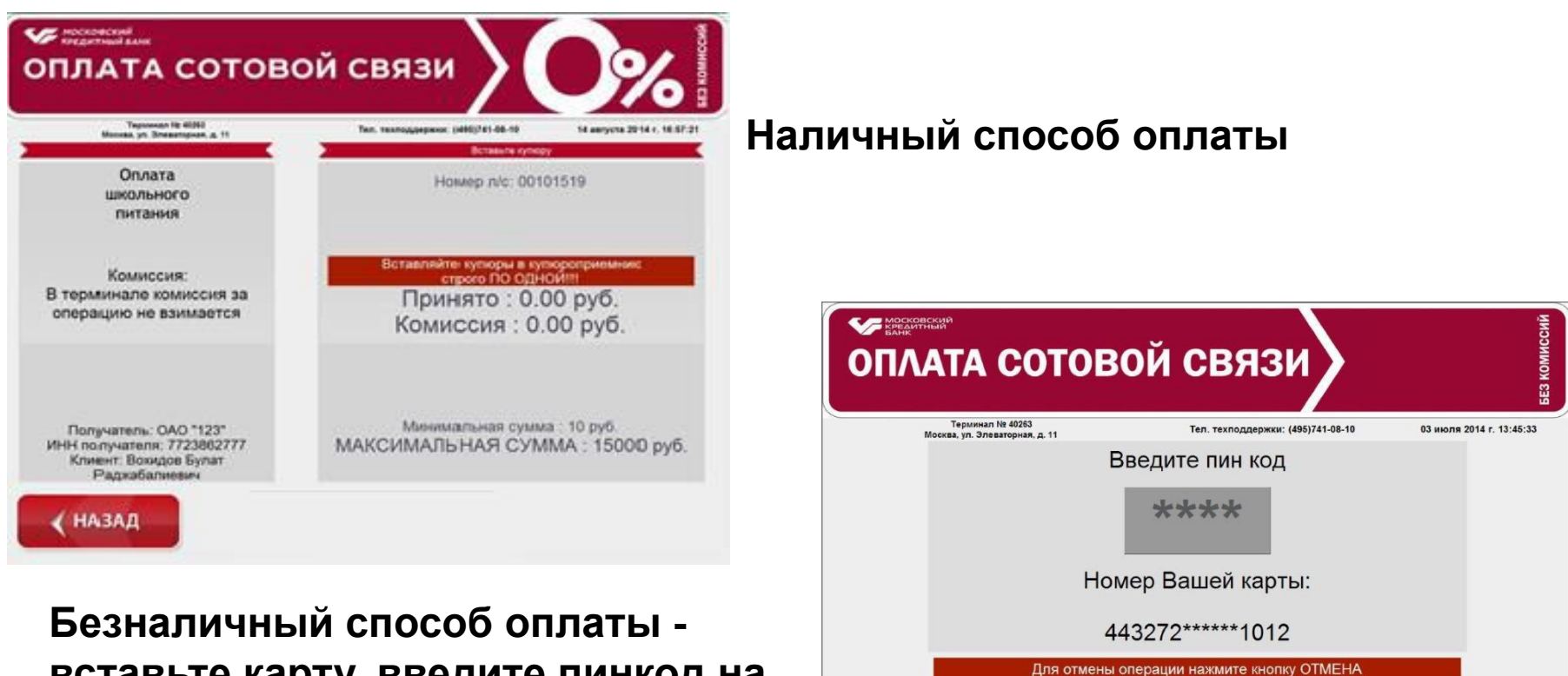

везналичный способ оплаты вставьте карту, введите пинкод на пинпад-клавиатуре, возьмите вашу карту и введите сумму перевода Для проведения платежа за школьное питание через устройства самообслуживания ОАО «Банк Москвы» необходимо знать код платежа.

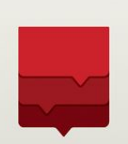

# ЗАО "КОМБИНАТ ДОШКОЛЬНОГО ПИТАНИЯ"

# *Код* 916

## Ближайшие отделения Банка Москвы

#### Варшавское отделение

г. Москва, Варшавское ш., д. 74, корп. 3 8 800 200 23 26 — call-центр

М.Варшавская

#### будни

пн.-пт.: 09.00-20.00, без перерыва выходные

сб.: 10.00-17.00, без перерыва, вс.: выходной

#### Каширское отделение

115222, г. Москва, Каширское ш., д. 26, корп. 2 8 800 200 23 26 — call-центр

М.Каширская

#### будни

пн.-пт.: 09.00-20.00

технический перерыв в кассе: 14.15-15.00

#### выходные

сб.: 10.00-17.00, вс.: выходной технический перерыв в кассе: 13.00-13.45

#### На Андропова отделение

115487, г. Москва, Андропова просп., д. 30 8 800 200 23 26 — call-центр М.Коломенская *будни* пн.-пт.: 09.00-20.00, технический перерыв в кассе: 14.15-15.00 *выходные* сб.: 10.00-17.00, технический перерыв в кассе: 13.00-13.45 вс.: выходной

## Ближайшие отделения Банка Москвы

#### На Домодедовской отделение

115563, г. Москва, ул. Генерала Белова, д. 33а 8 800 200 23 26 — call-центр М.Домодедовская *будни* 

пн.-пт.: 09.00-20.00, без перерыва выходные сб.: 10.00-17.00, без перерыва, вс.: выходной

#### Орехово мини-отделение

г. Москва, м. Орехово, южный вестибюль 8 800 200 23 26 — call-центр М.Орехово *будни* пн.-пт.: 09.00-20.00, перерыв: 14.15-15.00 *выходные* сб.: 09.00-17.00, перерыв: 14.15-15.00, вс.: выходной

#### Ашан Братеево мини-отделение

г. Москва, коммунальная зона Братеево, Проектируемый проезд № 5396, вл. 15, ТЦ Ашан (бывший Реал) 8 800 200 23 26 — call-центр *будни* пн.-пт.: 09.00-21.00, перерыв: 14.15-15.00, технический перерыв: 18.00-18.15 *выходные* сб., вс.: 10.00-20.00, перерыв: 14.15-

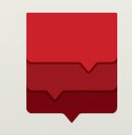

## Пополнение лицевых счетов учащихся <u>с помощью банковской карты</u>Сбербанка РФ

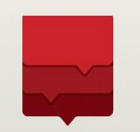

1. Находясь на основном меню терминала, вставьте карту Сбербанка России;

2. Введите ПИН-код банковской карты Сбербанка России (4 цифры), нажмите «ДАЛЕЕ»;

3. Из «ГЛАВНОГО МЕНЮ» выберете группу «ПЛАТЕЖИ И ПЕРЕВОДЫ»;

4. В следующем меню выберете «ДРУГИЕ ПЛАТЕЖИ ПО г. МОСКВА»;

5. В следующем меню выберете «ОПЛАТА ШКОЛЬНОГО ПИТАНИЯ»;

6. В окне «НОМЕР ЛИЦЕВОГО СЧЕТА» введите номер (от 8 до 10 цифр) лицевого счета школьника. Нажмите «ПРОДОЛЖИТЬ» для перехода на следующий экран;

7. На экране будет показана фамилия и имя владельца лицевого счета, а также актуальный баланс лицевого счета. Для пополнения лицевого счета выберете «ПОПОЛНИТЬ»;

8. Введите сумму платежа в рублях и нажмите «ПРОДОЛЖИТЬ»,

возьмите распечатанную квитанцию об оплате.

1. Находясь на основном меню терминала, выберете «ПЛАТЕЖИ НАЛИЧНЫМИ» для оплаты наличными;

2. В следующем меню выберете «ДРУГИЕ ПЛАТЕЖИ ПО г. МОСКВА»;

3. В следующем меню выберете «ОПЛАТА ШКОЛЬНОГО ПИТАНИЯ»;

4. В окне «НОМЕР ЛИЦЕВОГО СЧЕТА» введите номер (от 8 до 10 цифр) лицевого счета школьника. Нажмите «ПРОДОЛЖИТЬ» для перехода на следующий экран.

5. На экране будет показана фамилия и имя владельца лицевого счета, а также актуальный баланс лицевого счета. Для пополнения лицевого счета выберете «ПОПОЛНИТЬ»

6. Введите сумму платежа в рублях и нажмите «ПРОДОЛЖИТЬ», возьмите распечатанную квитанцию об оплате.

7. Вставьте купюры в отверстие купюроприемника, нажмите «ДАЛЕЕ» для завершения операции, возьмите распечатанную квитанцию об оплате.

# Шаблон заявления от родителей на подключение услуги информирования

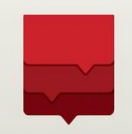

| Директору | <u> </u> |
|-----------|----------|
| от        |          |

#### ЗАЯВЛЕНИЕ

Прощу подключить к информированию по услутам с использованием электронной карты в образовательной организации (сообщения о посещении, питании и пр.) моего ребенка ФИО , ученика класса.

• смс-оповещение на мобильный телефон +7(\_\_)\_\_\_\_

е-mail оповещение на адрес электронной почты \_\_\_\_\_\_

Дата \_\_\_\_\_

Подпись

## Сервисы информирования для родителей

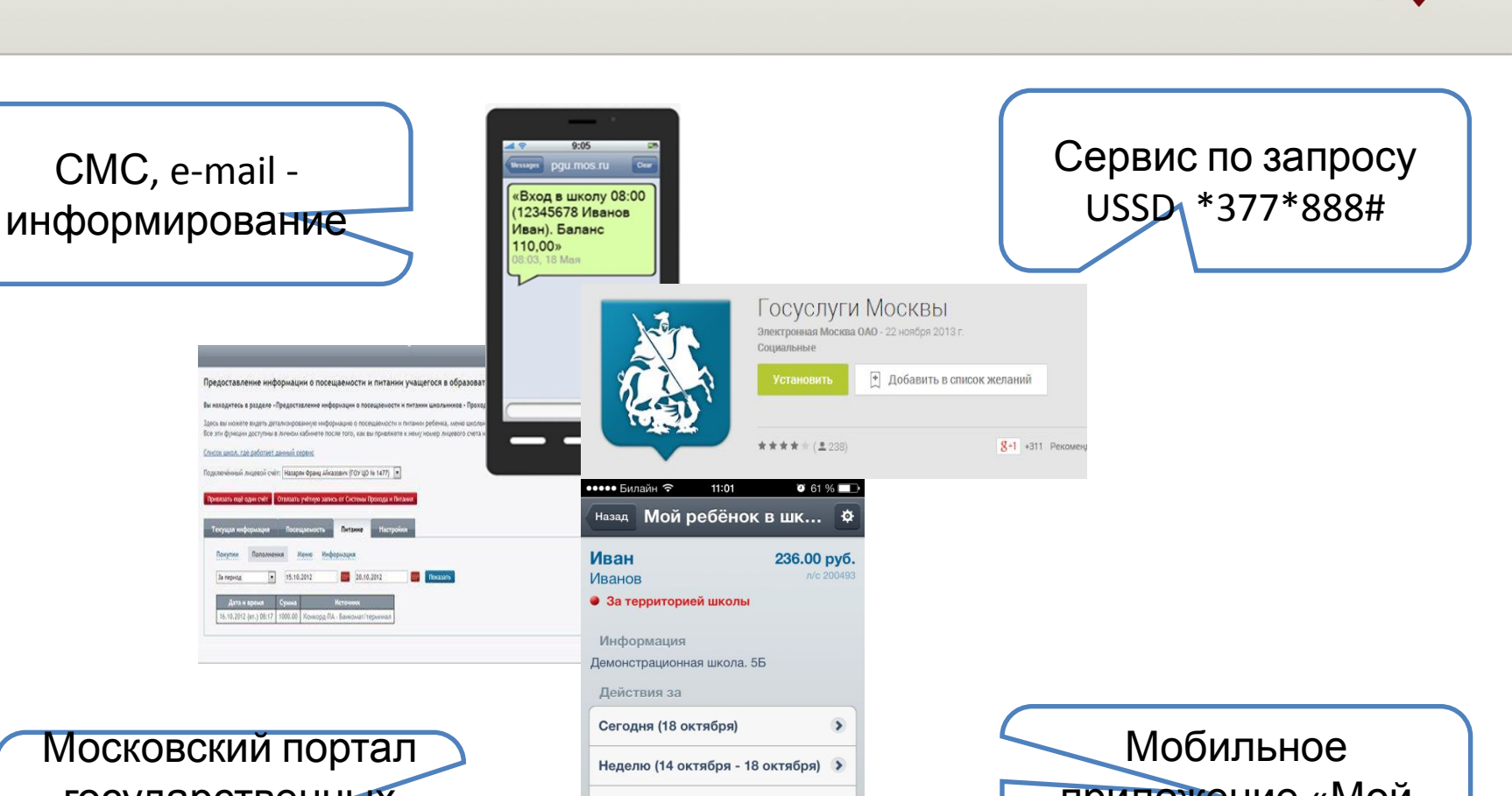

государственных услуг города Москвы (ΜΠΓΥ

Месяц (октябрь) > Установленный период >

приложение «Мой ребенок в школе»

## Информационные ресурсы для родителей

Печатные информационные материалы: буклеты, электронные курсы для родителей

Страница «Электронная карта в образовании» на типовых сайтах образовательных организаций

Промосайт «Электронная карта в образовании» на ресурсе ДИТ

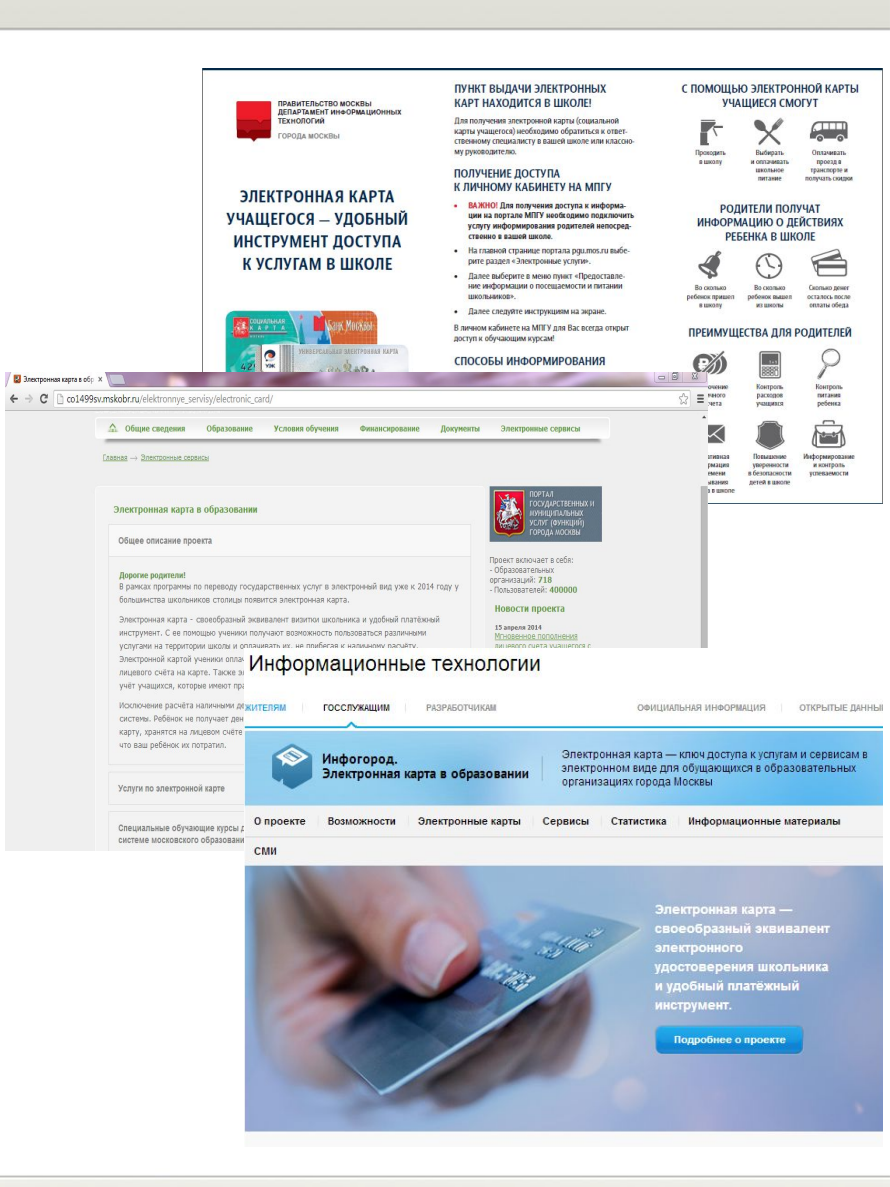

# Пусть наши надежды на лучшее сбудутся!